# Sinocare®

# Sustav za Kontinuirano Praćenje Glukoze CGM APP - Vodič za pokretanje

# i3 Pregled CGM sustava

Pogledajte korisnički priručnik za potpune upute i informacije o sustavu.

Korisnički priručnik dostupan je u elektroničkom obliku. Posjetite internetsku stranicu iCan-cgm.com za preuzimanje PDF dokumenta. Ako vam je potreban tiskani primjerak korisničkog priručnika, obratite se prodavaču ili pošaljite zahtjev na adresu e-pošte

support@icancgm.com. Primjerak će vam se besplatno dostaviti u roku od sedam dana.

Ako imate pitanja, pošaljite e-poštu na support@icancgm.com

Svi grafički prikazi su reprezentativni. Vaš proizvod može izgledati drugačije.

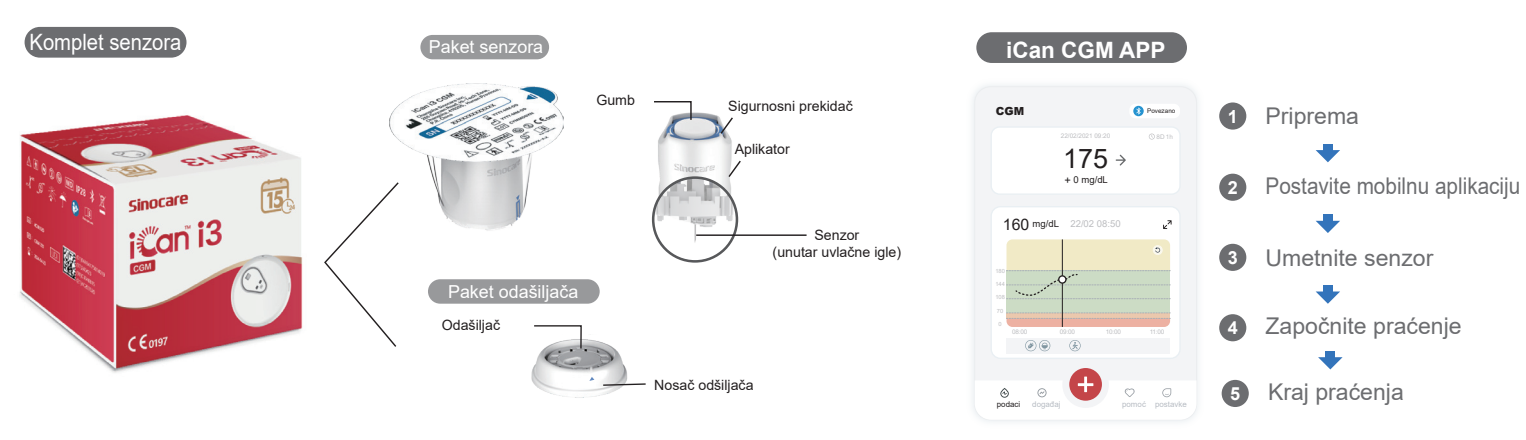

# Započnite

- 1. korak: Instalirajte iCan CGM APP
- Preuzmite iCan CGM APP iz App Store-a ili Google Play-a

Download on the App Store Google Play

- 2. korak: Prijavite se na svoj iCan CGM račun
- a. Prijavite se ako već imate račun.

b. Kliknite na "Registracija" na dnu ako ste novi u sustavu. Aplikacija će vas voditi kroz informativne videozapise i zaslone. Pritisnite "Dalje" za nastavak dok vas ne odvede na stranicu za skeniranje QR koda. Ostavite svoju aplikaciju uključenu cijelo vrijeme.

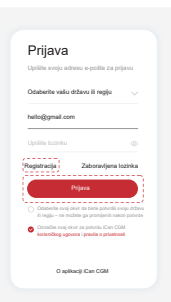

# 2 Uparite s odašiljačem

1. korak: Izvucite paket odašiljača

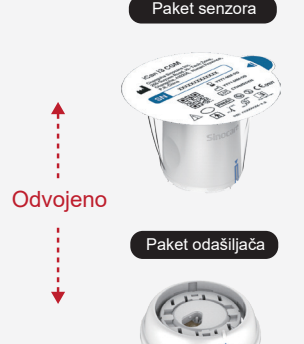

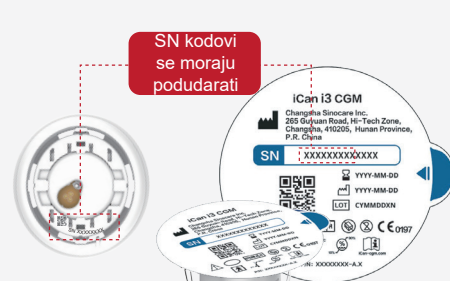

Paket senzora

2. korak: Provjerite da se SN (serijski

broj) kodovi podudaraju

Paket odašiliača

3. korak: Uparite s odašiljačem

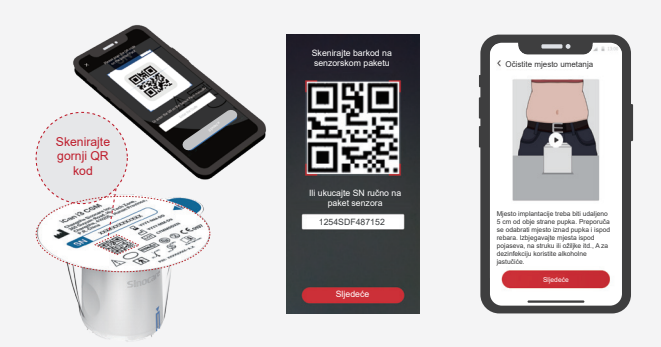

a. Otvorite aplikaciju i provjerite jeste li uključili Bluetooth.
b. Prijavite se na svoj račun i pomoću aplikacije skenirajte QR kod na paketu senzora.

c. Uparivanje se događa automatski. Ne zatvarajte aplikaciju i držite je unutar 6 metara dok prelazite na sljedeći korak. Ako ručno unesete SN kod, molimo kliknite "Dalje" da biste nastavili.

d. Držite telefon blizu i pripremite umetanje u sljedećem koraku

Izvucite paket odašiljača s dna kutije paketa senzora.

Prije uparivanja senzora s odašiljačem provjerite podudaraju li se prvih osam znamenki serijskog broja paketa senzora i serijskog broja odašiljača.

# Umetnite senzor

Da biste saznali kako umetnuti senzor, molimo slijedite "Kratki Vodič za Sustav za Kontinuirano Praćenje Glukoze" u vašem paketu.

# 4 Započnite praćenje

### korak: Pokrenite CGM senzor2. korak: Pričekajte da se senzor zagrije

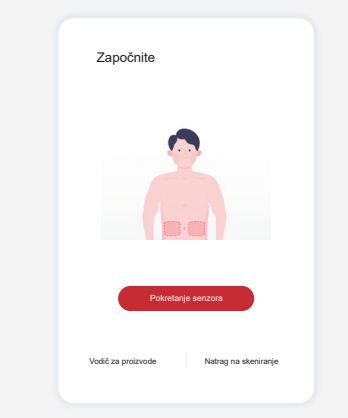

Kada je senzor uspješno umetnut, vaša CGM APP će zatražiti od vas da pokrenete senzor. Dodirnite "Start" za sljedeći korak.

### 4. korak: Provjerite glukozu

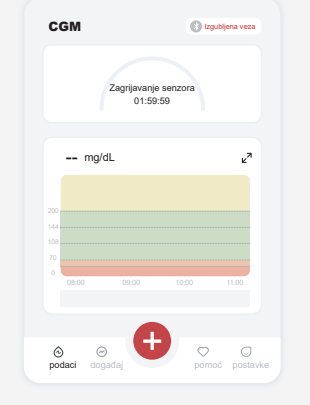

Dodirnite "Start" za početak dvosatnog zagrijavanja senzora. Neće biti očitanja glukoze niti upozorenja dok zagrijavanje ne završi. Neka aplikacija bude otvorena, a vaš pametni uređaj unutar 20 stopa od odašiljača dok se senzor zagrijava.

### korak: Postavite upozorenja

|  | Osobne postavke                                                 | Zadane post |
|--|-----------------------------------------------------------------|-------------|
|  | Način rada ne uznemiravaj                                       | ozorenia    |
|  |                                                                 |             |
|  | Obavijesti me kad je iznad<br>Obavijesti kad je iznad 200 mg/dl | 200 mg/di   |
|  | Zvukovi                                                         |             |
|  | Vibracija                                                       | (           |
|  | Obavijesti me kad je ispod<br>Obavijesti kad je ispod 70 mg/dl  | 70 mg/dl    |
|  | Zvukovi                                                         |             |
|  | Vibracija                                                       | 0           |
|  | Upozorenje sustava                                              |             |
|  | Sve obavljesti osim obavljesti o glukozi u krvi                 |             |
|  | Zvukovi                                                         |             |
|  | Uključite ako želite da se ovo upozorenje zaklju                |             |
|  | Nakon uključivanja, glukozu u krvi m                            | nožete (    |

Oprez: Zadano ćete primiti hitno upozorenje o niskoj razini glukoze kada je očitanje glukoze senzorom 55 mg/dL ili niže. Za detaljne informacije o upozorenjima o glukozi i postavljanju sustava idite na "Važne sigurnosne informacije" u Uputama za uporabu.

Što znači

Glukoza polako opada

Glukoza brzo opada

Glukoza brzo opada

10 Trenutačna Glukoza

12 Sportska Bilješka

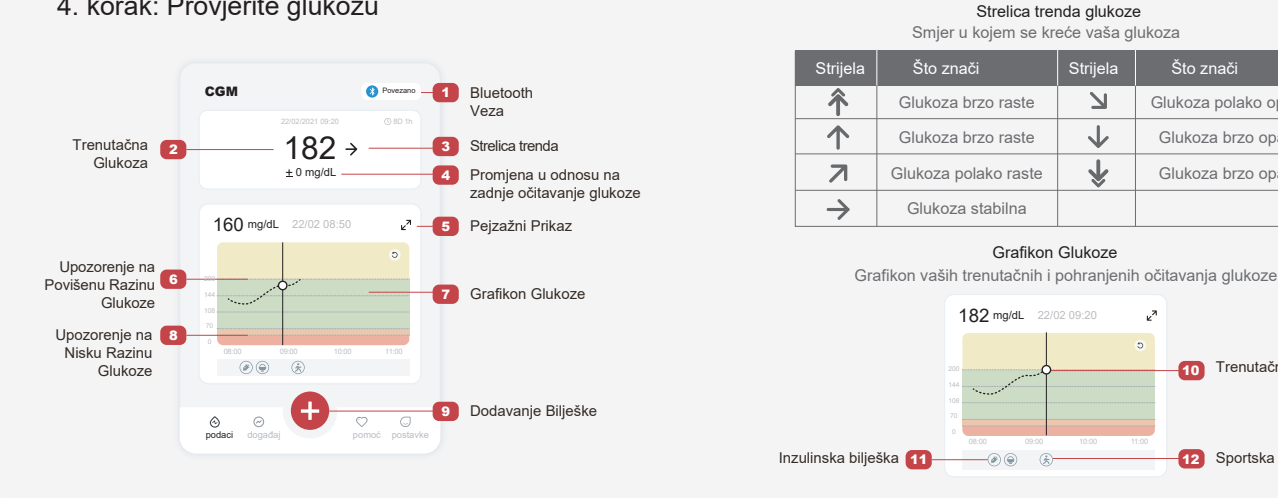

# 5 Kraj praćenja

ste li sigurni da želite završiti ovu sesiiu?

anja senzora ima još 13

te ovu sesiju, ne

### 1. korak: Potvrdite da je trenutačna sesija završena

Kada 15-dnevna sesija praćenja završi, aplikacija će od vas tražiti da promijenite senzor ili pogledate izvješće o povijesti.

0.

ora je završila

### 2. korak: Uklanjanje Senzora

a. Povucite rub ljepljive trake prema gore. b. Polako odlijepite ljepljivu traku s kože jednim pokretom.

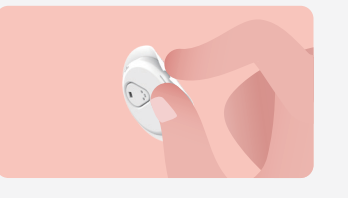

### 3. korak: Odlaganje

Ne dirajte senzor i senzor se ne može ponovno koristiti nakon uklanjanja. Bacite iskorišteni senzor u skladu s lokalnim propisima.

è

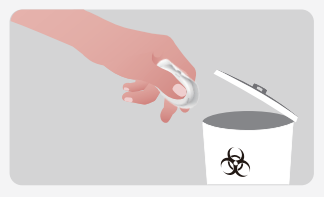

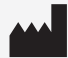

Changsha Sinocare Inc. 265 Guyuan Road, Hi-Tech Zone, Changsha, 410205, Hunan Province, P.R. China

OBELIS S.A. Bd. Général Wahis, 53 EC REP 1030 Brussels, Belgium mail@obelis.net

SUNGO Certification Company Limited UK REP 3rd floor, 70 Gracechurch Street, London. EC3V 0HR ukrp@sungoglobal.com

OBELIS SWISS GmbH CH REP Ruessenstrasse 12, 6340 Baar/ZG, Switzerland info@obelis.ch

**CE**0197

Datum Reviziie: 11/2024 P/N: 36301685-A.4